## Job Aid

## Changing Demographic Data

| Step 1: | From the Primary Window, click in the demographics box.                             |
|---------|-------------------------------------------------------------------------------------|
| Step 2: | Modify the name, address, and/or phone number as needed. If the borrower's name     |
|         | has changed due to marriage, enter the former name in the Maiden text field and the |
|         | new name in the Last text field. If the name should be hyphenated, place a – in the |
|         | Hyphen text field.                                                                  |
| Step 3: | Select a <b>Source</b> from the drop-down in the top right corner of the screen.    |
| Step 4: | Click the Save Changes button.                                                      |

| Changing Demographic Data                                                                        |        |  |  |
|--------------------------------------------------------------------------------------------------|--------|--|--|
| File Help                                                                                        |        |  |  |
| Save Changes Undo Changes Billed Loans Other Info New Reference Copy Student Help                |        |  |  |
| STUDENT Send Bill ©Yes ©No Last Updated 04/12/2013 Source DEMO                                   | -      |  |  |
| ● <u>D</u> omestic ● <u>F</u> oreign ● <u>M</u> ilitary Status <mark>AG</mark> Title Student SS# |        |  |  |
| First RISA Middle L Major                                                                        |        |  |  |
| Last MORRIS Maiden LYNCH H                                                                       | lyphen |  |  |
| Add1 3586 MONTOUR RUN                                                                            |        |  |  |
| Add2                                                                                             |        |  |  |
| City CORAOPOLIS                                                                                  |        |  |  |
| Phone (412)555-3586 Zone E Status G DOB 10/29/1989                                               |        |  |  |
| Work (412)113-3586 Ext Status G ACH Dup OK                                                       |        |  |  |
| © Fax (412)112-3586 Status G Race                                                                | omonte |  |  |
| ©Cell (412)112-3586 Status B Sex Sex                                                             | ements |  |  |
| E-Mail RISALYNCH@ECSI.NET Status Good 🗸 Class Yo                                                 | ear 📃  |  |  |
| SID 000 00 0268 Old# 000 00 0268 Drap DMV                                                        |        |  |  |
| CP FD/TP Permanent Temporary Permanent ABA Account Number                                        | Ac 🔺   |  |  |
| '<br>★★ TOTALS .00 .00 .00                                                                       | -      |  |  |
|                                                                                                  | •      |  |  |
| Drivers Information                                                                              |        |  |  |
| DMV No State                                                                                     |        |  |  |
|                                                                                                  |        |  |  |
|                                                                                                  |        |  |  |
|                                                                                                  |        |  |  |

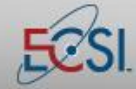

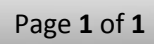